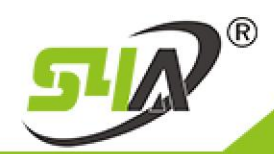

How to Connect Fingerprint Reader FR-002 with ACB Control board (ACB-001 ACB-002 ACB-004)

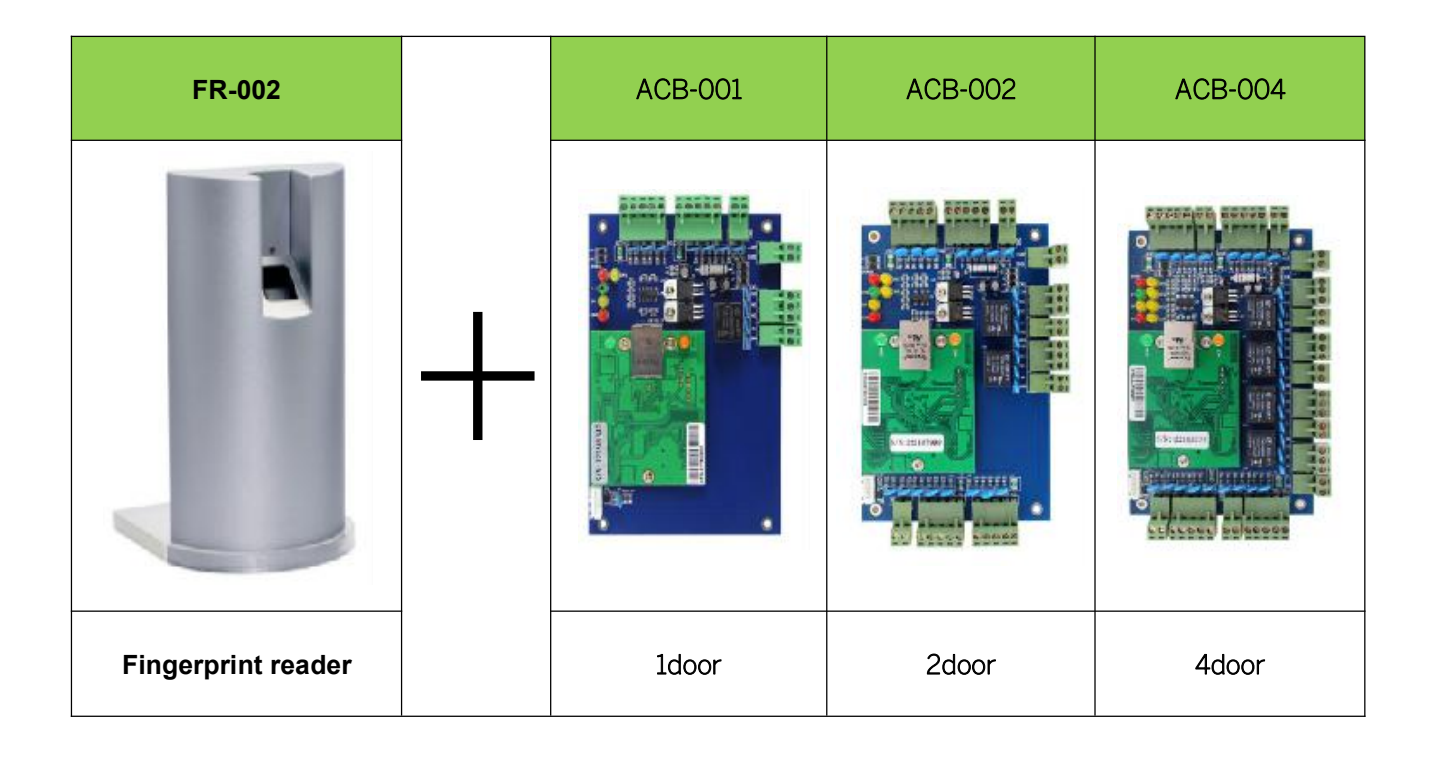

1: We will add the Controller to the software via LAN

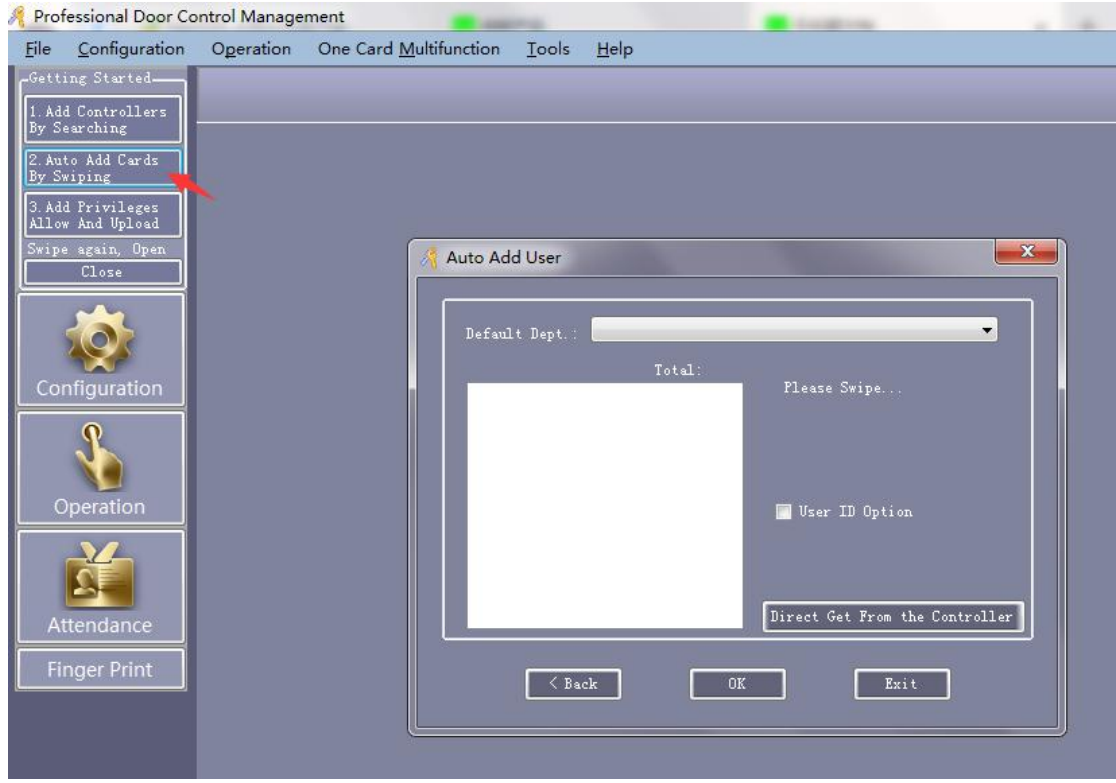

2: Click the 2<sup>nd</sup> Step, Auto Add cards by Swiping(FR-002 only support Mifare cards)

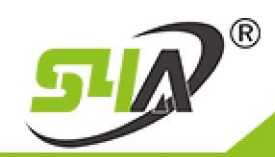

| R Prot                                                                              | 🤻 Professional Door Control Management                                                                                                    |           |                                                                                                    |  |  |  |  |  |  |  |
|-------------------------------------------------------------------------------------|----------------------------------------------------------------------------------------------------|-----------|----------------------------------------------------------------------------------------------------|--|--|--|--|--|--|--|
| <u>F</u> ile                                                                        | <u>C</u> onfiguration                                                                                                    | Operation | One Card <u>M</u> ultifunction <u>T</u> ools <u>H</u> elp                                                                                   |  |  |  |  |  |  |  |
| Gett<br>1. Ad<br>By S<br>2. Au<br>By S<br>3. Ad<br>Allo<br>Swip<br>Col<br>Col<br>Fi | ing Started<br>d Controllers<br>earching<br>to Add Cards<br>wiping<br>d Frivileges<br>* And Upload<br>e again, Open<br>Close<br>figuration<br>Operation<br>ttendance<br>nger Print | 1         | Auto Add User    Default Dept.:   1829182532   Total:1   Please Swipe   punch mifare card   User ID Option   Direct Get From the Controller |  |  |  |  |  |  |  |

## 4: Click Configuration and add Users, as below:

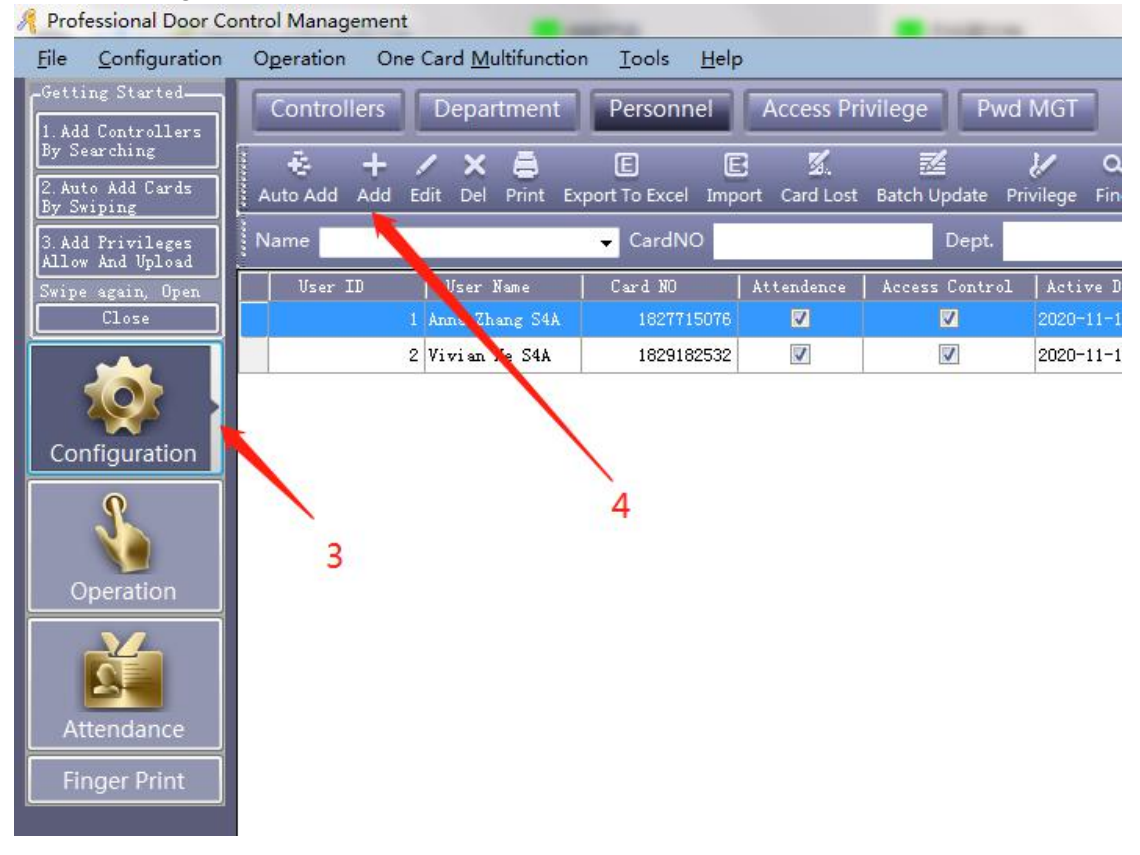

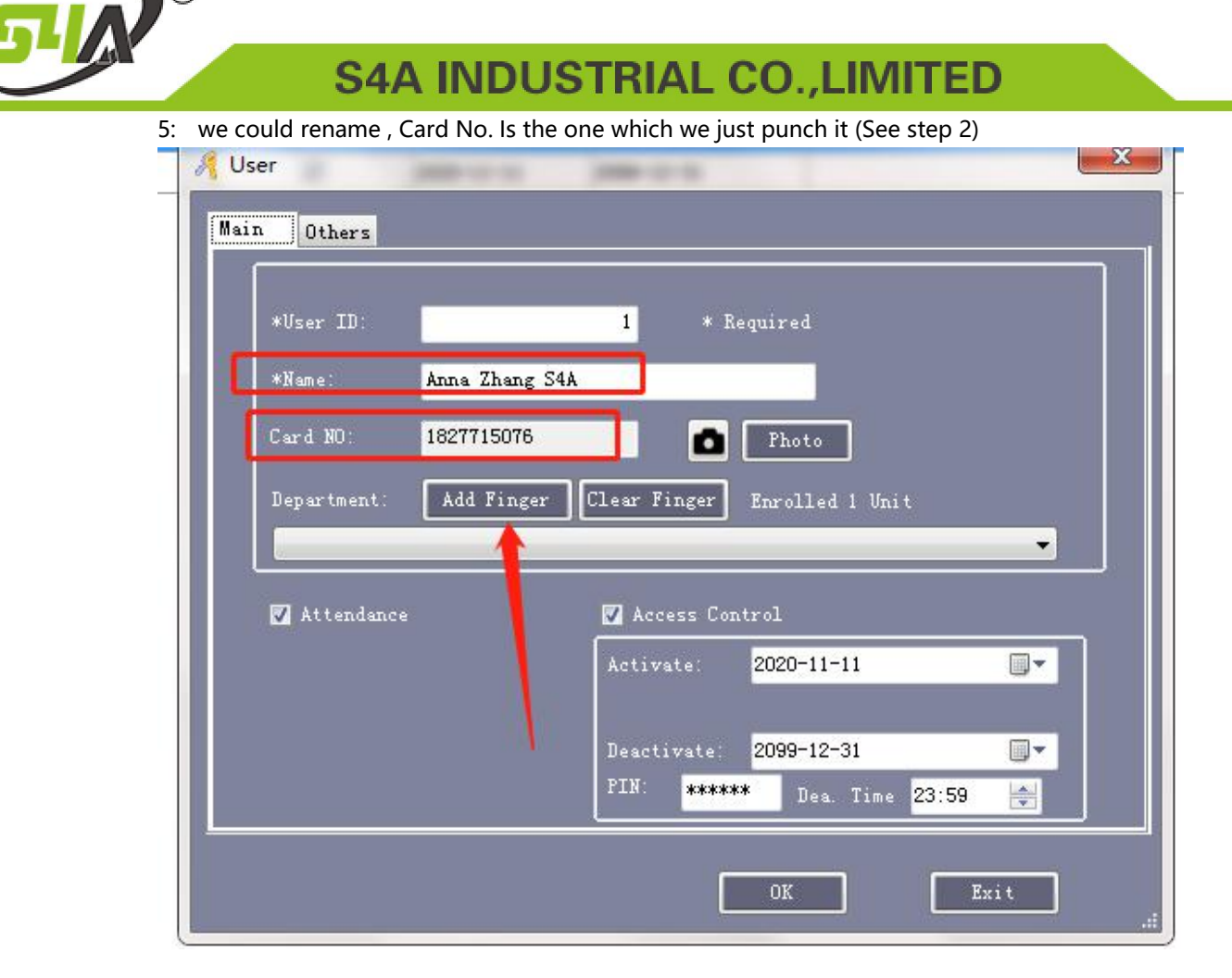

## 6: Click Add Finger

R

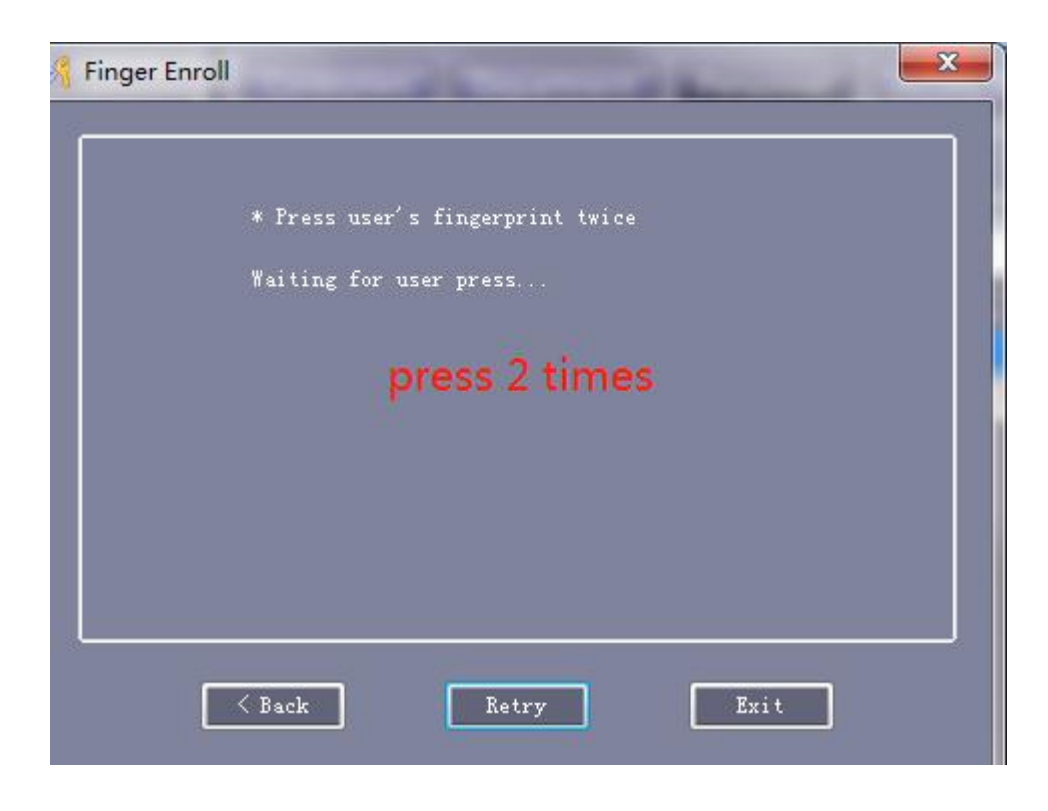

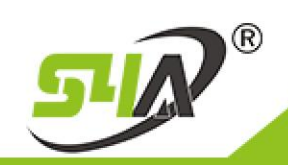

## **S4A INDUSTRIAL CO., LIMITED**

| 7: Click Fingerprint Management, it will show this screensnot , here are 2users which we added |                                                                           |  |  |  |  |  |  |  |  |  |
|------------------------------------------------------------------------------------------------|---------------------------------------------------------------------------|--|--|--|--|--|--|--|--|--|
| 🖇 Fingerprint Management                                                                       |                                                                           |  |  |  |  |  |  |  |  |  |
| Uters-<br>Department: (All)                                                                    | 27715076<br>Edit Desc<br>Del Finger<br>Clear Finger<br>Add Finger         |  |  |  |  |  |  |  |  |  |
| Device Management Port Madar                                                                   | Port Addr                                                                 |  |  |  |  |  |  |  |  |  |
| Time Desc Info                                                                                 | Total: 2<br>TIFS:<br>1000 Fingerprints<br>10 Fingerpints everyone<br>Exit |  |  |  |  |  |  |  |  |  |

8: select users and device then click Upload ALL to device.

| -                 |            |               |                |               |               |                 |           |            |
|-------------------|------------|---------------|----------------|---------------|---------------|-----------------|-----------|------------|
| Department: (All) |            | •             | Selected Users | Vivian He S4A |               | Card NO: 182918 | 32532     | Add (Card) |
| User ID User Name | Card NO F  | egistered     |                | Desc          | ∆ Enroll Time |                 |           | 77.3° 4 Th |
| 1 Anna Zhang S4A  | 1827715076 |               |                | ZW-0011       | 2020-11-11 1  | 8:21:46 星期三     |           | Edit Desc  |
| 2 Vivian He S4A   | 1829182532 |               |                |               |               |                 |           |            |
|                   |            |               |                |               |               |                 |           |            |
|                   |            |               |                |               |               |                 | I         | el Finger  |
|                   |            |               |                |               |               |                 |           |            |
|                   |            |               |                |               |               |                 |           | ear fing.  |
|                   |            |               |                |               |               |                 |           |            |
|                   | C          | a             |                |               | 57            | D               |           | Add Finge  |
|                   |            | A Information |                |               | ~             |                 |           |            |
|                   |            | Are you       |                |               |               |                 |           |            |
| :e                |            |               |                |               |               |                 |           |            |
| ptional Device SN | IP   Port  |               |                |               |               | P               | Port Addr |            |
|                   |            |               |                |               |               |                 |           |            |
|                   |            |               | OK             | Cancel        |               |                 |           |            |
|                   |            |               |                |               |               |                 |           |            |
|                   |            |               |                |               |               |                 |           |            |
|                   |            |               |                |               |               |                 |           | 1          |
|                   |            |               |                |               |               |                 |           |            |
|                   |            |               |                |               |               |                 |           | 1          |
| Device Management |            |               |                | Check         |               |                 | Upload Al | l To Dev   |
|                   |            | 17.5.         |                |               |               | 1               | Total 2   |            |

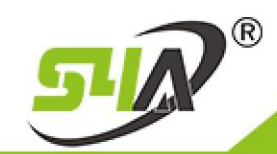

| 🔏 Access Privileges Assignment                                | X                                     |
|---------------------------------------------------------------|---------------------------------------|
| alleers Click Find or Ctrl+F to Search user id or name, more. |                                       |
| Department: (All) 🗸 Selected Users:                           | · · · · · · · · · · · · · · · · · · · |
| User ID User Name Card NO User ID User Name Card NO           |                                       |
| 1 Anna Zhang S4A 1827715076                                   |                                       |
| 2 Vivian He S4A 1829182532                                    |                                       |
|                                                               |                                       |
|                                                               |                                       |
|                                                               |                                       |
|                                                               |                                       |
|                                                               |                                       |
|                                                               |                                       |
|                                                               |                                       |
|                                                               | J                                     |
| Zone: (All Zones)                                             |                                       |
| Optional Doors Selected Doors                                 |                                       |
| ■001-1号                                                       |                                       |
|                                                               |                                       |
|                                                               |                                       |
|                                                               |                                       |
|                                                               |                                       |
|                                                               |                                       |
|                                                               |                                       |
|                                                               |                                       |
|                                                               |                                       |
|                                                               |                                       |
|                                                               |                                       |
|                                                               |                                       |

10: select the door and upload

| Consol      | le Qi   | uery S      | wipe R | lecords          |             |                |                      |             |
|-------------|---------|-------------|--------|------------------|-------------|----------------|----------------------|-------------|
| Select All  | Monitor | ∎/⊩<br>Stop | Check  | ⊖<br>Adjust Time | 1<br>Upload | ے۔<br>Download | Download And Monitor | Remote Open |
| <br>m001-1号 |         |             |        | /                |             |                |                      |             |
|             |         |             | ,      |                  | <b>A</b> U  | pload Optic    | on X                 | η           |
|             |         |             |        |                  |             | 🔽 Basi         | c Configuration      |             |
|             |         |             |        |                  |             | 🔽 Acce         | ss Privilege         |             |
|             |         |             |        |                  |             | OK             | Cancel .:            |             |

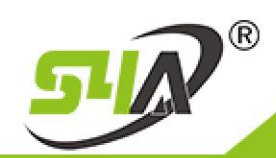

## **S4A INDUSTRIAL CO., LIMITED**

11: Select the door and click Monitor

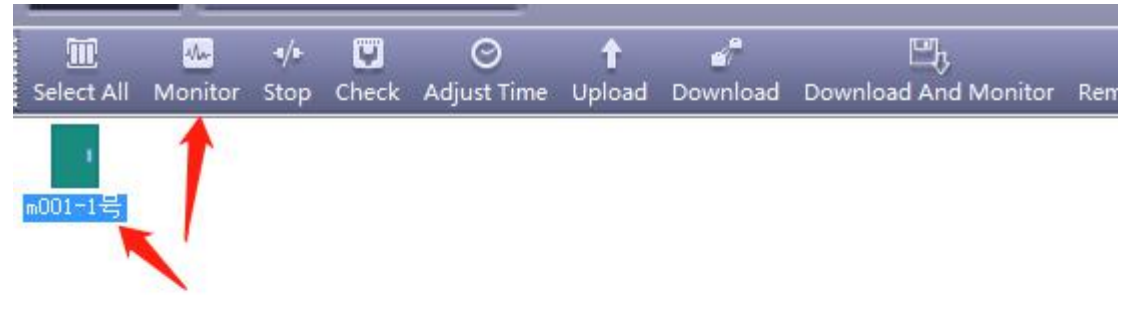

|            | Time     | Desc               | Info                       |
|------------|----------|--------------------|----------------------------|
| i) 1       | 18:39:15 | m001-1号[123202845] | Upload Starting            |
| <b>i</b> 2 | 18:39:18 | m001-1号[123202845] | Upload All Successfully[2] |

| ٦ | Console    | Console Query Swipe Records |             |         |                  |                    |               |                           |                |                                |               |
|---|------------|-----------------------------|-------------|---------|------------------|--------------------|---------------|---------------------------|----------------|--------------------------------|---------------|
| ١ | Select All | Monitoring                  | •/⊧<br>Stop | Check   | ⊘<br>Adjust Time | <b>†</b><br>Upload | ے<br>Download | ு<br>Download And Monitor | Remote Open    | <u>ញ</u><br>Clear Event Window | Q (All Zones) |
| 1 |            |                             |             |         |                  |                    |               |                           |                |                                |               |
|   | m001-1号    |                             |             |         |                  |                    |               |                           |                |                                |               |
| ٦ |            |                             |             |         |                  |                    |               |                           |                |                                |               |
|   |            |                             |             |         |                  |                    |               |                           |                |                                |               |
|   |            |                             |             |         |                  |                    |               |                           |                |                                |               |
|   |            |                             |             |         |                  |                    |               |                           |                |                                |               |
|   |            |                             |             |         |                  |                    |               |                           |                |                                |               |
| ٦ |            |                             |             |         |                  |                    |               |                           |                |                                |               |
|   |            |                             | _           | 1       |                  |                    |               |                           |                |                                |               |
|   |            | Time                        |             | Desc    |                  | I                  | nfo           |                           |                |                                |               |
| ħ | 1          | 18:39:1                     | 15          | m001-1- | 号[123202845]     | ] V <sub>F</sub>   | load Starti   | ng                        |                |                                |               |
|   | (j) 2      | 18:39:1                     | 18          | m001-1- | 号[123202845]     | ] V <sub>F</sub>   | load All Su   | accessfully[2]            |                |                                |               |
|   | 3          | 18:39:4                     | 10          | m001-   | 1号-出门            | 1                  | 827715076-    | 1-Anna Zhang S4A202       | 0-11-11 18:39  | 30 星期三-m001-1号                 | -出门-Swipe     |
|   | ✓ 4        | 18:39:4                     | 14          | m001-   | 1号-出门            | 1                  | 829182532-    | 2-Vivian He S4A2020-      | 11-11 18:39:34 | 星期三-m001-1号-出                  | )]-Swipe      |